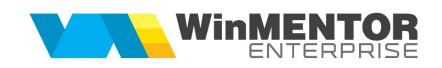

# Instalare / Upgrade WMERestService

#### I. Instalare executabil WMERestService.exe:

**1.** Se copie executabilele WMERestService.exe și WMERestServer.exe în folderul WME. Se deschide executabilul WMERestServer.exe și se fac setările necesare (port, nume bază de date, denumire prescurtată firmă, identificator articole / parteneri etc). Se închide executabilul WMERestServer.exe.

2. Se lansează din CMD (fiind poziționat în folderul unde este serviciul):

#### WMERestService.exe /install.

**3.** Se pornește serviciul *WME Rest Service* (click dreapta > *Start*) din *Task manager* > *Services.* 

În cazul în care sunt erori la pornirea serviciului sau serviciul nu se deschide pe portul din configurări, trebuie adaugată o variabilă nouă de sistem. Pentru aceasta trebuie urmați pașii:

Click dreapta pe My computer > Properties > Advanced system settings > Enviroment Variables. La System Variables se adaugă o variabilă nouă TNS\_ADMIN iar valoarea sa va fi calea către folderul în care este fișierul **tnsnames.ora**. După aceasta trebuie dat un restart la calculator.

| ete |
|-----|
| ete |
| ete |
| ete |
|     |
|     |
| ^   |
| st  |
|     |
|     |
|     |
|     |
|     |
|     |
| ~   |
|     |
|     |

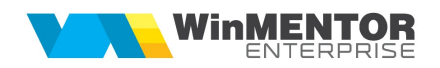

## II. Instalare instante multiple de RestService.exe

In situatia in care este necesara deschiderea simultana a mai multor instante de RestService, pentru accesarea de firme diferite trebuie urmati urmatorii pasi:

1. Se copie executabilele de WMERestService.exe in folderele de unde se ruleaza WMERestServer.exe;

2. Se lanseaza cmd.exe cu drepturi de administrator;

3. Din cmd.exe, pozitionati in folderul alocat firmei de lucru, se lanseaza comanda **WMERestService.exe** /install [numeUnic];

D:\WME>WMERestService.exe /install 8080

NumeUnic este un ld care va ajuta sa recunoasteti in lista de servicii fiecare instanta instalata. Pentru o relevanta mai mare, recomandam ca NumeUnic sa contina **Portul** pe care ruleaza serviciul sau **Numele prescurtat** al firmei de lucru;

4. Ca efect al acestei comenzi veti vedea ca in Windows Task Manager in tab-ul Services apare serviciul cu numele : **WMEService\_8080;** 

WMEService\_8080 8756 WME Rest Service\_8080 Running

**!!!** Nu va grabiti insa sa faceti rightclick si Start la serviciu.

5. lansati **RegEdit** si cautati cuvantul **WMEService\_8080** (cazul din exemplul prezentat);

In cele mai multe cazuri calea unde se gaseste instalat serviciul este:

Computer\HKEY\_LOCAL\_MACHINE\SYSTEM\ControlSet001\Services\WMEService\_8080

Gasita aceasta intrare in registri, faceti rightclick pe setarea ImagePath, selectati Modify si completati conform imaginii:

|      | $\times$   |
|------|------------|
|      |            |
|      |            |
|      |            |
| 8080 |            |
| OK   | Cancel     |
|      | 8080<br>OK |

!!! Atentie! Pentru a functiona trebuie sa lasati un spatiu intre calea

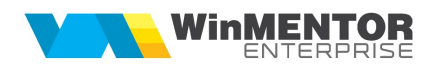

executabilului si /name 8080.

6. Inchideti **Regedit** si abia acum puteti da **Start Service** din **Windows Task Manager** serviciului WMEService\_8080.

Repetati procedura pentru toate instantele care doriti sa ruleze.

7. pentru dezinstalarea unei instante de RestService se lansează din CMD.exe (fiind poziționat în folderul unde este serviciul):

### WMERestService.exe /uninstall [numeUnic]

# III. Schimbare versiune executabil WMERestService.exe

**1.** Din *Task manager > Services* se oprește serviciul *WME Rest Service* (*click dreapta*).

2. Se lansează din CMD.exe (fiind poziționat în folderul unde este serviciul):

#### WMERestService.exe /uninstall [numeUnic]

- 3. Se înlocuiește executabilul de WMERestService.exe
- 4. Apoi, tot din CMD.exe se dă WMERestService.exe /install [numeUnic]

d:\WinmentorCSXE\WMRestServer\Bin>wmerestservice.exe /uninstall d:\WinmentorCSXE\WMRestServer\Bin>wmerestservice.exe /install

**5**. Se revine în *Task manager > Services* și se pornește serviciul *WMEService* (click dreapta).